大會地點:國立清華大學資訊電機館

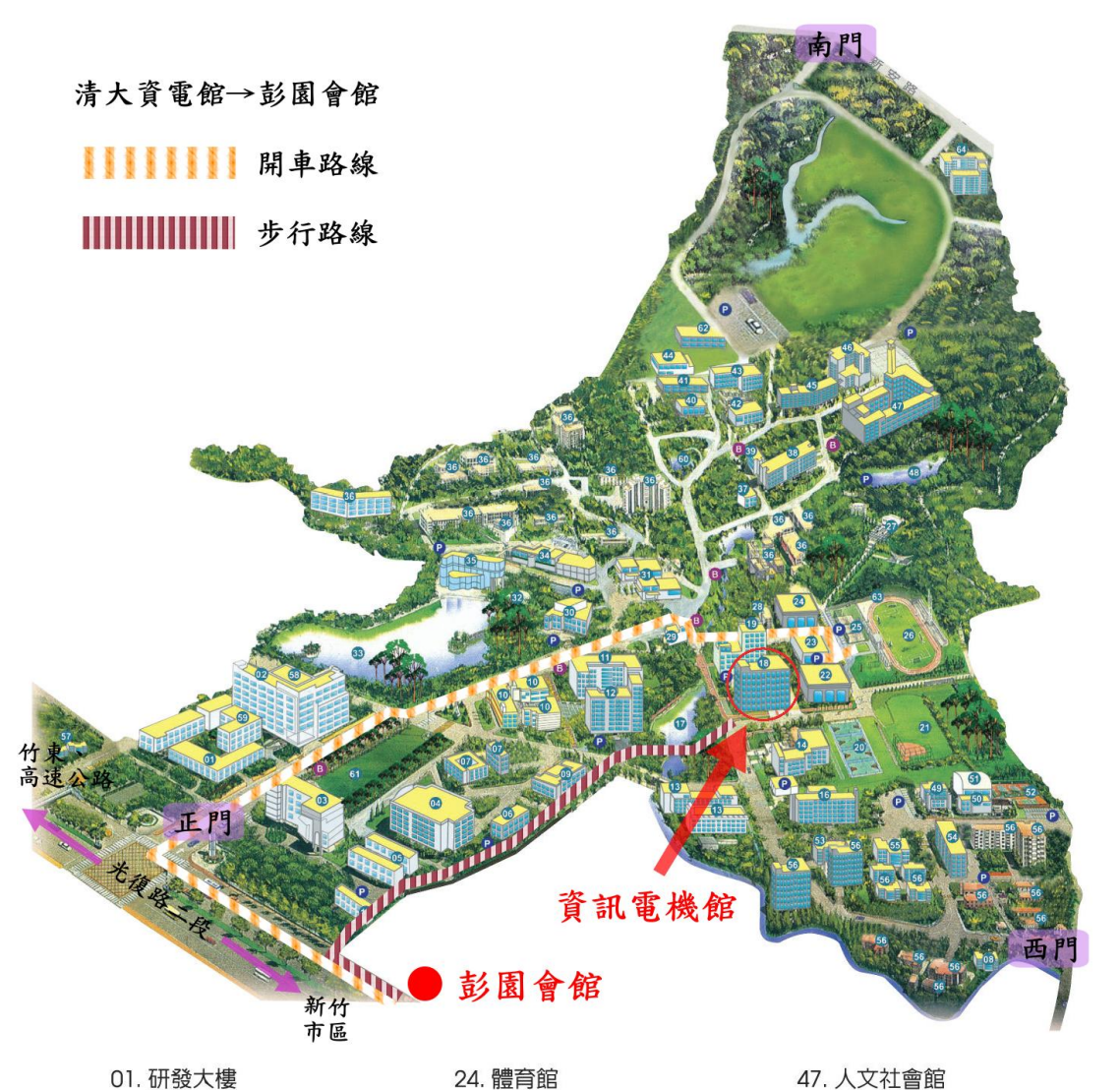

01. 研發大樓 02. 工程一館 03. 化學館 04. 化工館 05. 動機化學實驗館 06. 醫輔中心 07. 材料中心 (A.B) 08. 清華會館 09. 教育館 10. 第一綜合大樓(行政大樓) 11. 第二綜合大樓 12. 第三綜合大樓 13. 工程三館 14. 資訊材料館 15. 立體機車停車場 16. 材料科技館(工程四館) 17. 昆明湖 18. 資訊電機館 19. 物理館 20. 籃球場 21. 棒球場 22. 游泳池 23. 羽球館

25. 排球場 26. 田徑場 27. 梅園 28. 蒙民偉樓(學生活動中心) 29. 百齡堂 30. 大禮堂 31. 小吃部 32. 溜冰場 33. 成功湖 34. 水木生活中心 35. 風雲樓(書局、餐廳) 36. 學生宿舍 37. 駐警隊 38. 工科館 39. 原科中心 40. 原子爐 41. 同位素館 42. 生物科技館 43. 生醫工程及環境科學館 44. 加速器館 45. 生命科學一館 46. 生命科學二館

47. 人文社會館 48. 相思湖 49. 材料實驗館 50. 合金實驗館 51. 室内網球場 52. 室外網球場 53. 自強樓 54. 莊敬樓 55. 第二招待所 56. 西院宿舍 57. 東院宿舍 58. 科儀中心 59. 創新育成中心 60. 荷塘 61. 大草坪 62. 相對論光電子實驗室 63. 守德紀念岩場 64. 台積館 P. 停車場 B. 公車站

晚宴地點:彭園會館

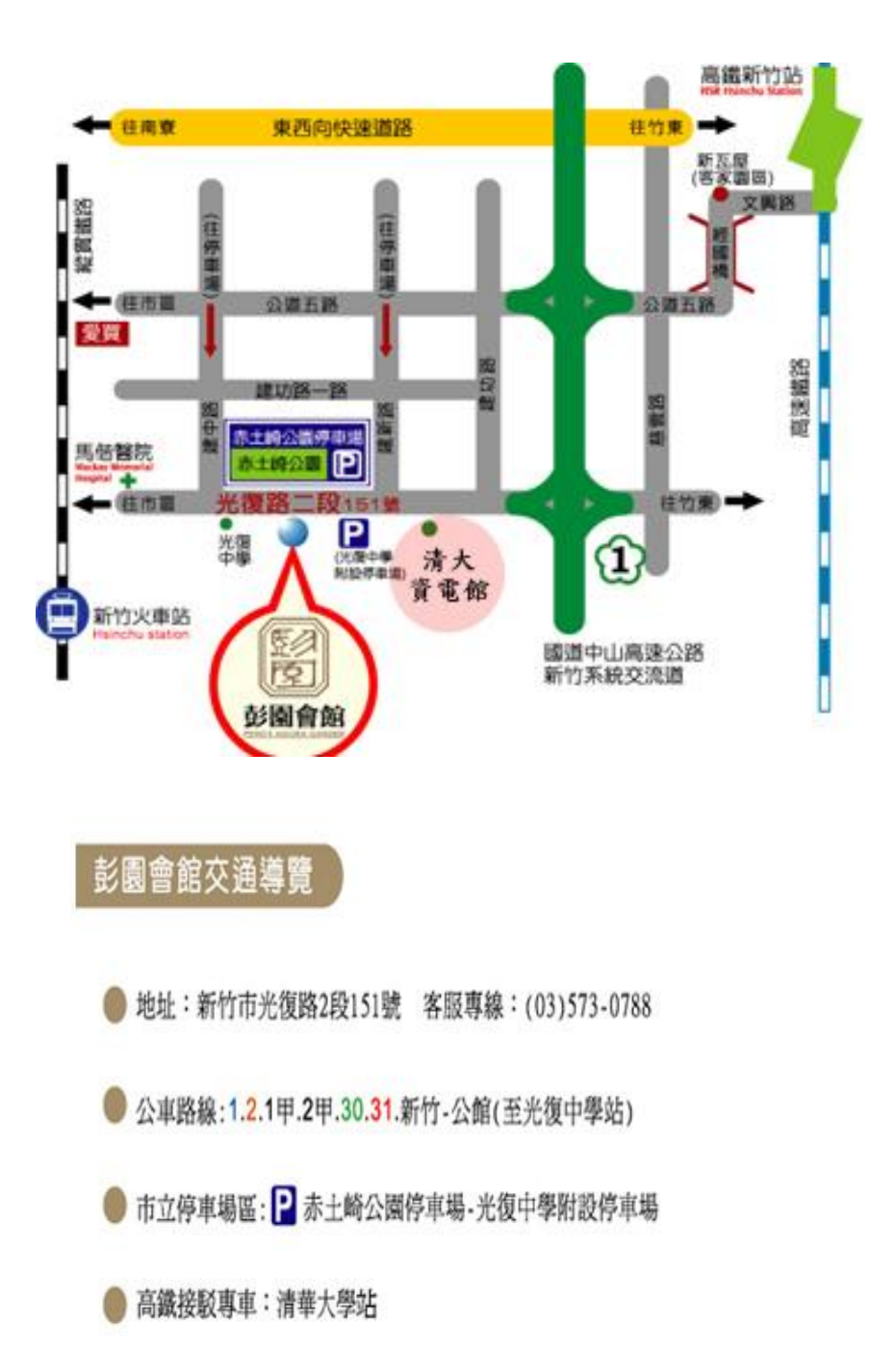

## 無線上網指示

## 地點:資電館

## For Windows XP

- 1. 「開始」→「設定」→「控制台」→「網路連線」→「無線網路連線」→「內容」
- 2. 選擇「Internet Protocol(TCP/IP)」,並按下「內容」,設定成自動取得 IP 位址及自動取得 DNS 伺服器位址
- 3. 「無線網路連線」→ 「檢視可用的無線網路」,選擇 NTHU\_CS\_WLAN 並按下連線
- 4. 開啟網頁瀏覽器,輸入帳號/密碼為 wasn/wasn 即可上網 (註:帳號後面不能有@radius)

## For Windows VISTA

- 「開始」→「控制台」→「網路和共用中心」→「管理網路連線」→「無線網路連線」→「內 容」
- 選擇「Internet Protocol Version 4 (TCP/IPv4)」,並按下「內容」,設定成自動取得 IP 位址及自 動取得 DNS 伺服器位址
- 3. 「網路和共用中心」→「連線到網路」,選擇 NTHU\_CS\_WLAN 並按下連線
- 4. 開啟網頁瀏覽器,輸入帳號/密碼為 wasn/wasn 即可上網 (註:帳號後面不能有@radius)